# VIC1400을 사용하는 UCSC 서버의 Windows Server 2019에서 VMQ 구성

| 모 | テレ |  |
|---|----|--|
| ョ | ΛΓ |  |

| <u>소개</u>         |  |
|-------------------|--|
| <u>사전 요구 사항</u>   |  |
| <u>요구 사항</u>      |  |
| 사용되는 구성 요소        |  |
| <u>구성</u>         |  |
| CIMC              |  |
| <u>ð</u>          |  |
| <u>다음을 확인합니다.</u> |  |
| CIMC              |  |
| <u>창</u>          |  |
| <u>문제 해결</u>      |  |
| <u>창</u>          |  |
| <u>결론</u>         |  |

## 소개

이 문서에서는 VIC 1400이 설치된 C Series 서버에서 Windows Server 2019용 VMQ를 구성하고 문 제를 해결하는 방법에 대해 설명합니다.

## 사전 요구 사항

요구 사항

이 문서에 대한 특정 요건이 없습니다.

#### 사용되는 구성 요소

이 문서의 정보는 다음 소프트웨어 및 하드웨어 버전을 기반으로 합니다.

- UCS C220M6
- VIC 1467
- CIMC 4.2(2a)
- Windows Server 2019
- 5.11.14.1 NENIC 드라이버

이 문서의 정보는 특정 랩 환경의 디바이스를 토대로 작성되었습니다. 이 문서에 사용된 모든 디바이스는 초기화된(기본) 컨피그레이션으로 시작되었습니다. 현재 네트워크가 작동 중인 경우 모든

명령의 잠재적인 영향을 미리 숙지하시기 바랍니다.

## 구성

#### CIMC

CIMC(Cisco Integrated Management Controller)에서 Networking(네트워킹) > Adapter Card MLOM(어댑터 카드 MLOM) (1) > vNICs(2)(vNIC(vNIC))로 이동한 다음 구성할 가상 네트워크 인터 페이스 카드(vNIC)(3)를 선택합니다.

|                   |   | 🕃 號 Cisco Integrated Manage             | ement Controller                    |               |               |                         |     |            |
|-------------------|---|-----------------------------------------|-------------------------------------|---------------|---------------|-------------------------|-----|------------|
|                   | ~ | A / / Adapter Card MLOM / vNICs         | *                                   |               |               |                         |     |            |
| Chassis           | • | General External Ethernet Interfaces 2v | NICs vHBAs                          |               |               |                         |     |            |
| Compute           |   | * vNICs                                 | <ul> <li>vNIC Properties</li> </ul> |               |               |                         |     |            |
| Networking        | • | 3 eth0<br>eth1                          | ▼ General                           |               |               |                         |     |            |
| Adapter Card MLOM |   | eth2                                    | Name:                               |               |               | Rate Limit:             | OFF |            |
| -                 |   | eth3                                    | CDN:                                | VIC-MLOM-eth0 |               |                         | 0   | 0          |
| Storage           |   |                                         | MTU:                                | 1500          | (1500 - 9000) | Channel Number:         |     | (1 - 1000) |
| A 41-11           |   | 1                                       | Uplink Port:                        | 0 *           |               | PCI Link:               | 0   | (0 - 1)    |
| Admin             |   |                                         | MAC Address:                        | O Auto        |               | Enable NVGRE:           |     |            |
|                   |   |                                         |                                     | •             |               | Enable VXLAN:           |     |            |
|                   |   |                                         | Class of Service:                   | 0             | (0-6)         | Geneve Offload:         |     |            |
|                   |   |                                         | Trust Host CoS:                     |               |               | Advanced Filter:        |     |            |
|                   |   |                                         | PCI Order:                          | 0             | (0 - 5)       | Port Profile:           |     |            |
|                   |   |                                         | Default VI AN:                      | Nasa          |               | Enable PAE Boot:        |     |            |
|                   |   |                                         | bettern FLAT.                       | 0             | 0             | Enable Multi Queue:     | 2   |            |
|                   |   |                                         |                                     |               | J@            | No. of Sub vNICs:       | 64  | (1 - 64)   |
|                   |   | 1                                       | VLAN Mode:                          | Trunk         |               | Enable aRFS:            |     |            |
|                   |   |                                         |                                     |               |               | Enable Uplink Failover: |     |            |
|                   |   |                                         |                                     |               |               | Failback Timeout:       |     | (0 - 600)  |
|                   |   |                                         | Ethernet Interrupt                  |               |               |                         |     |            |

#### 여기서 VMQ 사용 확인란이 선택되었는지 확인합니다(4).

| al External Ethernet Interfaces | vNICs vHBAs                         |               |                         |                                                                                                    |            |
|---------------------------------|-------------------------------------|---------------|-------------------------|----------------------------------------------------------------------------------------------------|------------|
| liCs                            | <ul> <li>vNIC Properties</li> </ul> |               |                         |                                                                                                    |            |
| eth0                            |                                     |               |                         |                                                                                                    |            |
| eth1                            | <ul> <li>General</li> </ul>         |               |                         |                                                                                                    |            |
| eth2                            | Name:                               |               | Rate Limit:             | OFF                                                                                                    |            |
| eth3                            | CDN:                                | VIC-MLOM-eth0 |                         | 0                                                                                                    | 0          |
|                                 | MTU                                 | 1500 (1500    | 9000) Channel Number:   |                                                                                                    | (1 - 1000) |
|                                 | Hellek Best                         |               | BOLLink                 | À                                                                                                    | (0.1)      |
|                                 | opink Por.                          |               | Enable NVGRE            | n in the second second | (0 - 1)    |
|                                 | MAC Address:                        | O Auto        | Enable VXLAN:           |                                                                                                    |            |
|                                 |                                     | •             | Geneve Offload:         | ō                                                                                                    |            |
|                                 | Class of Service:                   | 0 (0-6        | Advanced Filter:        |                                                                                                    |            |
|                                 | Trust Host CoS:                     |               | Port Profile:           | N/A 🖤                                                                                                    |            |
|                                 | PCI Order:                          | 0 (0 - 5)     | Enable PXE Boot:        | <u> </u>                                                                                                    |            |
|                                 | Default VLAN:                       | None          | Lenable VMQ:            |                                                                                                    | -          |
|                                 |                                     | 0             | Enable Multi Queue:     | V                                                                                                    |            |
|                                 | VI AN Mode                          | Truck         | No. of Sub vNICs:       | 64 (1                                                                                                    | 1 - 64)    |
|                                 | VERN mode.                          | Trunk.        | Enable aRFS:            |                                                                                                    |            |
|                                 |                                     |               | Enable Uplink Failover: |                                                                                                    |            |
|                                 | U                                   |               | Failback Timeout:       |                                                                                                    | (0 - 600)  |

vNIC에서 VMQ 활성화

다음은 대기열 구조 정의입니다. 대기열 구조는 CIMC 관점에서 이더넷 인터럽트, 이더넷 수신 대기 열(Rx 대기열), 이더넷 전송 대기열(Tx 대기열) 및 완료 대기열(CQ)의 4가지 주요 구성 요소로 구성 됩니다.

CIMC를 사용하여 vNIC 찾기

이 백서는 VIC 1400 시리즈의 대기열 구조를 계산하는 방법을 간략하게 설명합니다. 이러한 계산이 어떻게 이루어지는지 더 잘 이해하기 위해 이 글을 읽는 것이 좋습니다.

<u>이더넷 패브릭의 Cisco UCS VIC 1400 Series 모범 사례 백서</u>

그러나 매개 변수는 가장 중요한 테이크오프입니다.

- TX 대기열 = 하위 vNIC 또는 vPort
- RX 대기열 = 8 \* (Tx 대기열)
- CQ = TX + RX
- 인터럽트 = 최대 (RX 큐 또는 최소 2xCPU+ 4)

계산되지 않은 값이 하나 있으며 계산을 실행하기 전에 결정되어야 합니다. 하위 vNIC 또는 vPorts입니다. 이 실습에서는 4vPort에 해당하는 4개의 가상 머신이 사용됩니다. 따라서

- TX 대기열 = 4
- RX 대기열 = 8 \* (4) = 32
- CQ = 4 + 32 = 36

● Interrupt = Max of (32 또는 최소 2x2+ 4 = 8 (32는 8보다 크므로 사용됨)

계산에서 대기열 매개 변수를 얻은 후에는 vNIC 페이지에서 아래로 스크롤하여 Ethernet Interrupt (1) 필드에 Interrupt(인터럽트) 값을 입력하고, Ethernet Receive Queue (2) 필드, Ethernet Transmit Queue (3) 및 Completion Queue (4)에 RX Queue(RX 큐) 값을 입력합니다.

| neral | External Ethernet Interfaces | vNICs vHBAs                                                                                                    |         |             |                  |                |    |             |           |  |
|-------|------------------------------|----------------------------------------------------------------------------------------------------|---------|-------------|------------------|----------------|----|-------------|-----------|--|
| -400+ |                              | 0.4.000                                                                                                    |         |             |                  | P              | ă  |             |           |  |
| ath0  |                              | Default VLAN:                                                                                                  | None    |             | Foable           | Multi Oueue:   |    |             |           |  |
| eth1  |                              |                                                                                                    |         | ø           | No. o            | of Sub vNICs:  | 64 |             | (1 - 64)  |  |
| eth2  |                              | VLAN Mode:                                                                                                    | Trunk ¥ |             |                  | Enable aRFS:   | 0  |             |           |  |
| eth3  |                              |                                                                                                    |         |             | Enable Up        | link Failover: |    |             |           |  |
|       |                              |                                                                                                    |         |             | Failb            | ack Timeout:   |    |             | (0 - 600) |  |
|       | <ul> <li>Ethern</li> </ul>   | et Interrupt                                                                                                   |         |             |                  |                |    |             |           |  |
|       |                              | Interrupt Count:                                                                                               | 32      | (1 - 1024)  | Coalescing Time: | 125            |    | (0-65535us) |           |  |
|       |                              | Interrupt Mode:                                                                                                | MSix 👻  |             | Coalescing Type: | MN             | ٣  |             |           |  |
|       | • Ethern                     | et Receive Queue                                                                                               |         |             |                  |                |    |             |           |  |
|       |                              | 2 Count:                                                                                                    | 32      | (1 - 256)   |                  |                |    |             |           |  |
|       |                              | Ring Size:                                                                                                    | 512     | (64 - 4096) |                  |                |    |             |           |  |
|       | • Ethern                     | et Transmit Queue                                                                                              |         |             |                  |                |    |             |           |  |
|       |                              | 3 Count:                                                                                                    | 4       | (1 - 256)   |                  |                |    |             |           |  |
|       |                              | Ring Size:                                                                                                    | 256     | (64 - 4096) |                  |                |    |             |           |  |
|       | • Compl                      | etion Queue                                                                                                    |         |             |                  |                |    |             |           |  |
|       |                              | A Count                                                                                                    | 34      | (1.512)     |                  |                |    |             |           |  |
|       |                              | Rinn Size:                                                                                                    | 1       | (1-016)     |                  |                |    |             |           |  |
|       |                              | the second second second second second second second second second second second second second second second s |         |             |                  |                |    |             |           |  |
|       | <ul> <li>Multi Q</li> </ul>  | ueue                                                                                                    |         |             |                  |                |    |             |           |  |
|       | RoCE F                       | roperties                                                                                                    |         |             |                  |                |    |             |           |  |
|       | N TCP OF                     | Road                                                                                                    |         |             |                  |                |    |             |           |  |
|       | 101 01                       | 1000                                                                                                    |         |             |                  |                |    |             |           |  |

이는 VMQ(가상 머신 다중 대기열) 컨피그레이션에서 가장 중요한 부분입니다. 대기열 구조가 잘못 계산되면 VMQ가 Windows에서 작동하지 않는 것처럼 보입니다.

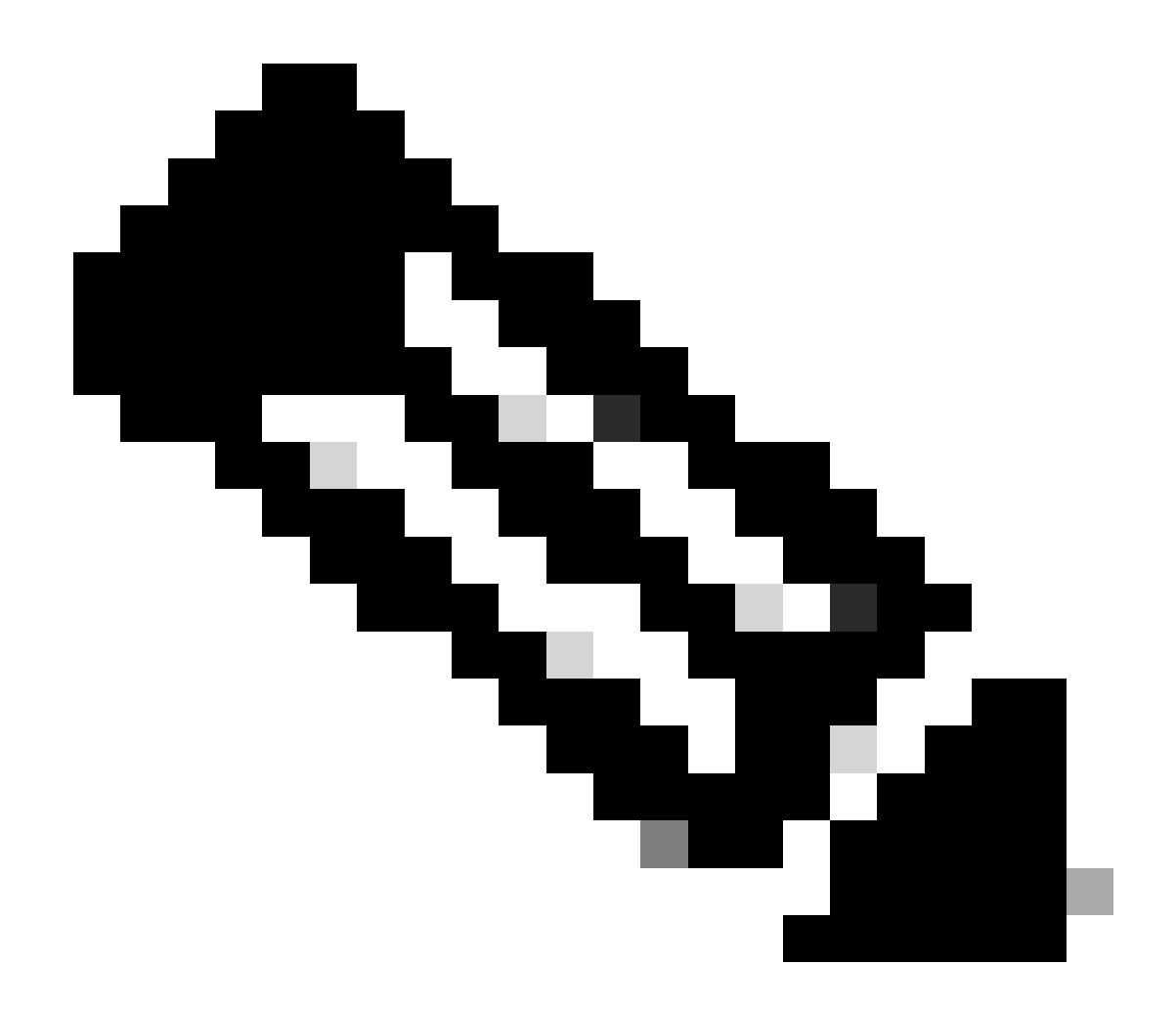

참고: Windows에서 팀 구성된 NIC로 vSwitch를 사용하는 경우 CIMC에서 모든 vNIC를 동 일하게 구성해야 합니다.

#### 창

Windows Server에서 원하는 가상 머신에서 VMQ가 활성화되어 있는지 확인해야 합니다. VMQ는 대부분의 경우 기본적으로 활성화되어 있지만 확인해야 합니다.

VMQ가 활성화되었는지 확인하려면 Windows 키를 누르고 Hyper-V Manager를 검색합니다.

Hyper-V Manager에 있는 경우 왼쪽(1)에서 로컬 호스트를 클릭한 다음 VMQ가 활성화되어 있는지 확인할 가상 머신(2)을 마우스 오른쪽 버튼으로 클릭하고 Settings(설정)(3)를 클릭합니다.

| V Manager      |                     |             |                 |                     |                    |               | Acti         | lons                      | _ |
|----------------|---------------------|-------------|-----------------|---------------------|--------------------|---------------|--------------|---------------------------|---|
| U-RINCSSIFHOID | A                   | -           |                 |                     |                    |               | WB           | 4-49KS59FH03D             |   |
| Name<br>certo  | 2                   | Off<br>Off  | CPU Usage       | Assigned Memory     | Uptime             | Status        | 6            | New<br>Import Virtual Mac | Þ |
| E New 1        | Mual Machine        | Off         |                 |                     |                    |               | 8            | Hyper-V Settings          |   |
| ine E and      |                     | Running     | 01.             | 4096 MB             | 1.15.04.10         |               | 53           | Virtual Switch Man        |   |
| Z doro         | Connect             | -0          | or.             | 4056 MB             | 1.15/04/20         |               |              | Virtual SAN Manag         |   |
|                | 3 Settines          |             |                 |                     |                    |               | 4            | Edit Disk                 |   |
| <              | C C                 |             |                 |                     |                    | >             | Ð            | Inspect Disk              |   |
| Checkpe        | Shut Down           |             |                 |                     |                    | ۲             | ۲            | Stop Service              |   |
|                | Save                |             |                 |                     |                    |               | ×            | Remove Server             |   |
|                | Dance               |             | 3 vitua hacrive | has no checkpoints. |                    |               | 0            | Refresh                   |   |
|                | Reset               |             |                 |                     |                    |               |              | View                      |   |
|                | Overlagint          |             |                 |                     |                    |               | 2            | Help                      |   |
|                |                     |             |                 |                     |                    |               | ubu          | mut                       |   |
|                | Execut.             |             |                 |                     |                    |               | •            | Connect                   |   |
|                | Rename_             |             |                 |                     |                    |               | 6            | Settings                  |   |
| abunat         | Enable Really       | etico.      |                 |                     |                    |               |              | Turn Off                  |   |
|                |                     |             |                 |                     | l de la co         |               |              | Shut Down                 |   |
| Adapt          | Help                | 007         |                 | IP Addresses        | Status<br>Of AND a |               | 0            | Save                      |   |
| Petricon       | Adapter (Lynamic H. |             |                 |                     | Con (young do      | (1946)        |              | Pause                     |   |
|                |                     |             |                 |                     |                    |               | 05           | Reset                     |   |
|                |                     |             |                 |                     |                    |               |              | Checkpoint                |   |
|                |                     |             |                 |                     | 1                  | Activate V    | h <b>e</b> . | Move-                     |   |
| Summary        | Memory Metworks     | Replication |                 |                     |                    | So to Setting | 10.          | Expedies Winstows         |   |

설정에서 네트워크 어댑터 (1)로 이동하여 확장합니다. 확장 후 Hardware Acceleration (2)를 클릭 합니다. 마지막으로 Enable Virtual Machine Queue(가상 머신 큐 활성화) 상자가 선택되었는지 확 인합니다(3).

여기서 Enable SR-IOV(SR-IOV 활성화)를 선택하지 않았는지 확인해야 합니다(4).

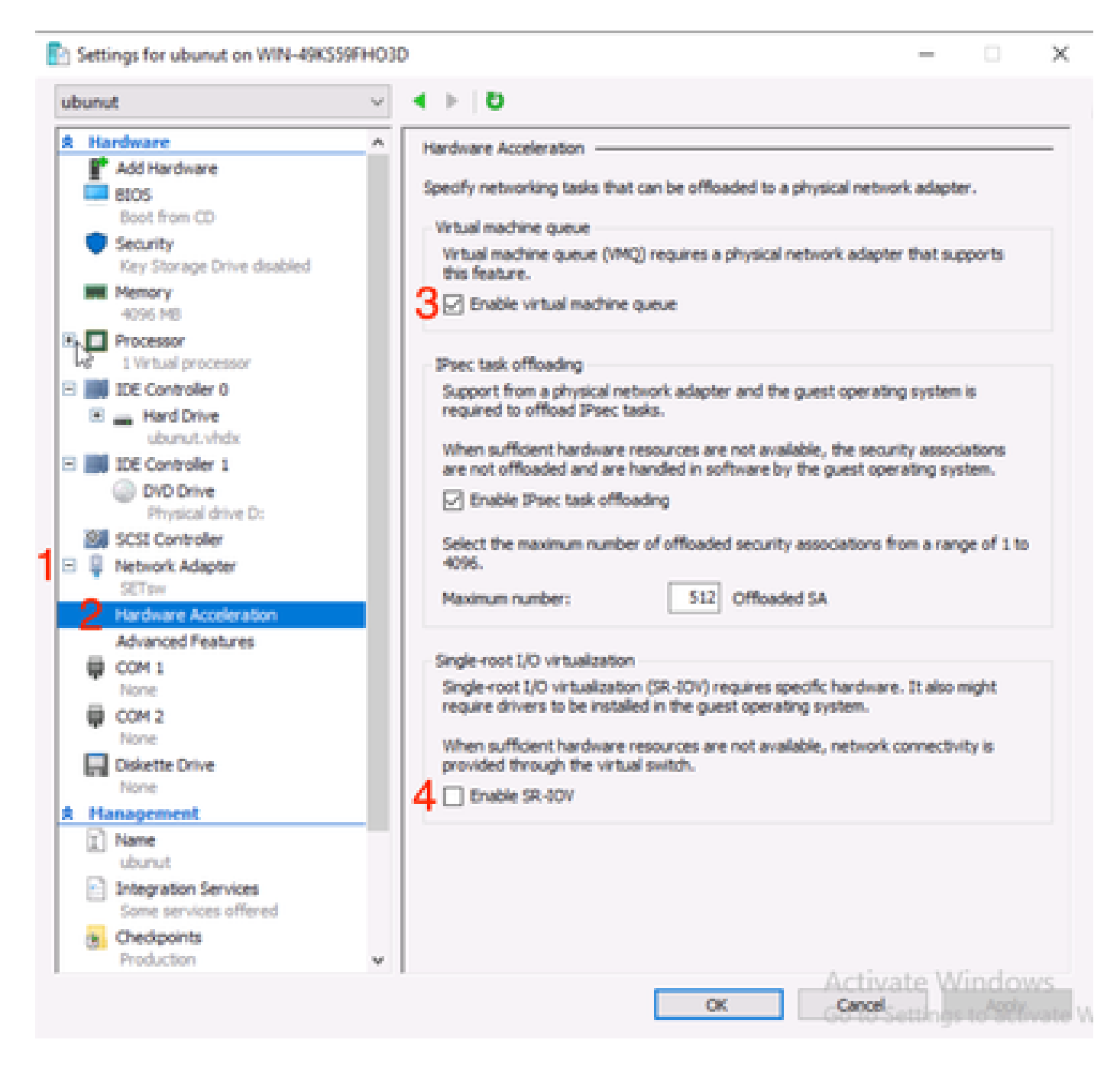

그런 다음 사용 중인 가상 스위치에서 Microsoft Windows 플랫폼 필터링이 비활성화되어 있는지 확 인합니다. 이렇게 하려면 Hyper-V Manager로 이동하고 Virtual Switch Manager (1)을 클릭합니다.

| Hyper-V Manager | Virtual Machines                                             |                                       |                    |                            |                      |          | Actions                                                                                                    |
|-----------------|--------------------------------------------------------------|---------------------------------------|--------------------|----------------------------|----------------------|----------|----------------------------------------------------------------------------------------------------|
| THICKNOW TO SO  | Name Centos2 Centos2 Centos4 New Vitual Machine Smol Vitumut | State<br>Off<br>Off<br>Running<br>Off | CPU Usage          | Assigned Memory<br>4096 MB | Uptime<br>1.16:11:59 | Status   | WIN-49KS59FHO3D           New           Import Virtual Machin           Hyper-V Settings           Virtual Switch Manage           Virtual SAN Manager                                                                                                    |
|                 | ¢                                                            |                                       |                    |                            |                      | >        | Edit Disk  Inspect Disk                                                                                                    |
|                 | Checkpoints                                                  | The selec                             | ted vitual machine | has no checkpoints.        |                      |          | Stop Service  Remove Server  Refresh View Help ubunut Connect  Stop Service  Service                                                                                                    |
|                 | ubunut                                                       |                                       |                    |                            |                      | _        | <ul> <li>Start</li> </ul>                                                                                                    |
|                 | Adapter<br>Network Adapter (Dynamic                          | Connection<br>M., SETpw               | ,                  | IP Addresses               | Status               | 1        | Checkpoint Move Checkpoint Checkpoint Ch |
|                 |                                                              |                                       |                    |                            |                      | Activate | Enable Replication                                                                                                    |

여기서 사용 중인 스위치(1)를 확장하고 Extensions (2)(확장(2))를 클릭합니다. 그런 다음 Microsoft Windows 플랫폼 필터링(3)의 선택을 취소합니다. Virtual Switch Manager for WIN-49KS59FHO3D X Xirtual Switches Wrtual Switch Extensions -2 New virtual network switch Switch extensions: 🖻 🚜 SETsw Cisco VIC Ethernet Interface #5 Name Type 2.4. Extensions Microsoft Windows Filtering Platform Filter н 🗄 🚜 New Virtual Switch Microsoft NDIS Capture Monitoring Cisco VIC Ethernet Interface #7 🗄 🚣 SETswitch **Cisco VIC Ethernet Interface** Global Network Settings MAC Address Range 00-03-00-40-07-08-08-08-08-4... Details for selected extension: WFP vSwitch Extension LightWeight Filter for Hyper-V Virtual Switch Filtering in. Company: Microsoft R Version: 10.0.17763.1554 Activate Windows Cancel OK.

Microsoft Windows 필터링 플랫폼 사용 안 함

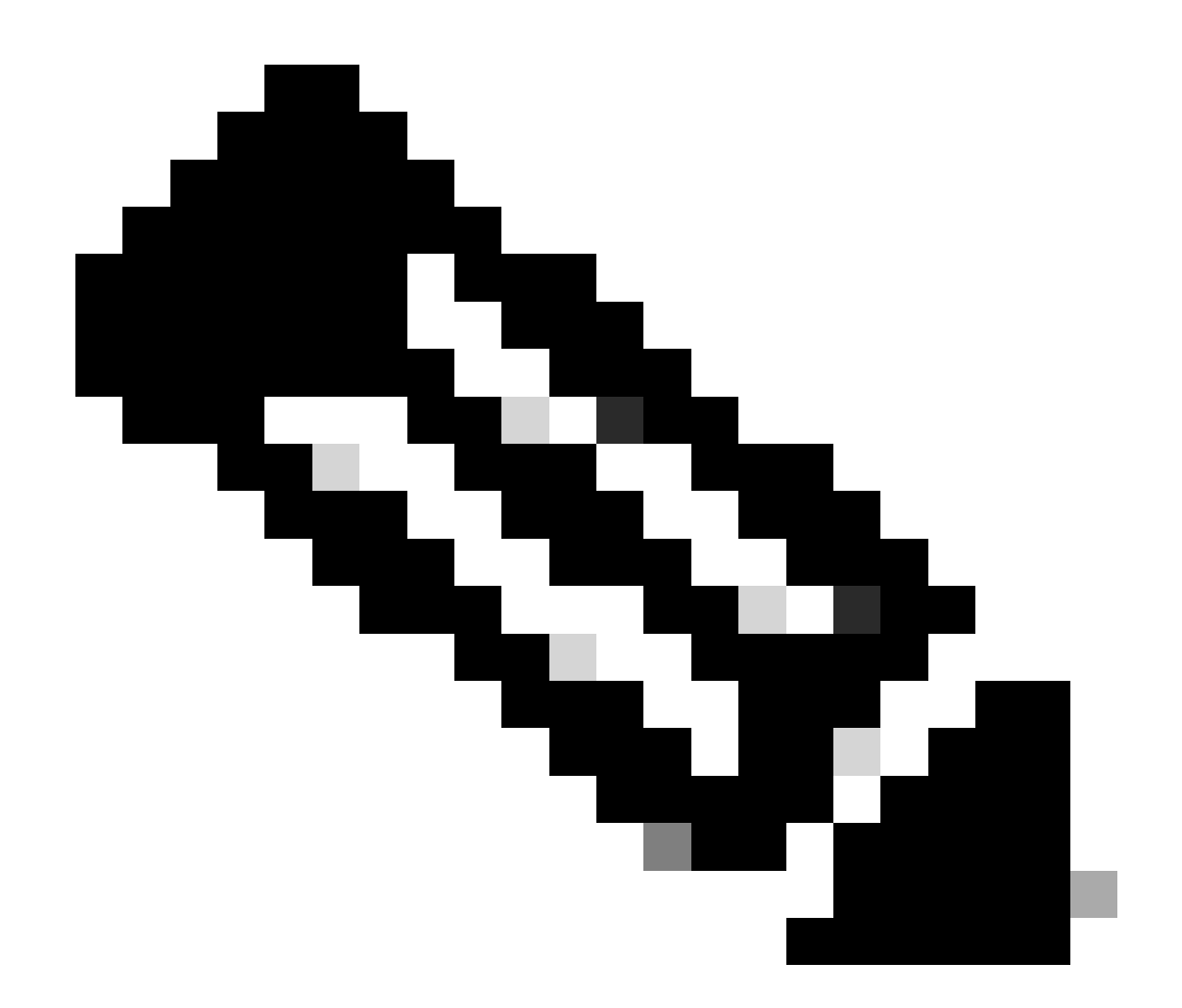

참고: Windows에서 팀 구성된 NIC로 vSwitch를 사용하는 경우 CIMC에서 모든 vNIC를 동 일하게 구성해야 합니다.

또한 VMQ를 활성화할 각 인터페이스에 대해 RSS(Receive Side Scaling)가 활성화되어 있는지 확 인합니다. 이렇게 하려면 Windows 키를 누르고 장치 관리자를 검색합니다.

디바이스 관리자에서 네트워크 어댑터(1)를 찾은 다음 VMQ를 활성화할 인터페이스의 속성(2)을 선 택합니다.

| B Hyper-V Ma | nager    |                                 |                                             |         |                              | <br> |      |            |           |            | 0          | ×  |
|--------------|----------|---------------------------------|---------------------------------------------|---------|------------------------------|------|------|------------|-----------|------------|------------|----|
| File Action  | View     | Help                            | 🖹 Hyper-V Setti                             | gs for  | WIN-49KS59FH03D              |      |      |            |           | $\times$   |            |    |
| 🔶 🍁 [ 🙇 ]    | 쇼 o      | evice Manager                   |                                             |         |                              |      | -    |            | ×         |            |            |    |
| 🔛 Hyper-V M  | File     | Action View                     | Help                                        |         |                              |      |      |            |           | _          |            |    |
| WIN-49       | 44.4     |                                 | 🛙 📼 🖳 🛼                                     | X 🖲     |                              |      |      |            |           |            | dD .       |    |
|              | $\sim 3$ | WIN-496559FH                    | 010                                         |         |                              |      |      |            |           |            |            | F. |
|              | 3        | 💻 Computer                      |                                             |         |                              |      |      |            |           | M          | al Machine | _  |
|              | >        | <ul> <li>Disk drives</li> </ul> |                                             |         |                              |      |      |            |           |            | tings      |    |
|              | 1        | Copy and                        | pters<br>M. deiset                          |         |                              |      |      |            |           |            | h Managar  |    |
|              | 5        | Human Inte                      | orface Devices                              |         |                              |      |      |            |           |            | Manager.   |    |
|              | >        | 👕 IDE ATA/AT                    | API controllers                             |         |                              |      |      |            |           |            |            |    |
|              | 2        | Keyboards<br>Mice and of        | the coloting desire                         |         |                              |      |      |            |           |            | L          |    |
|              | 3        | Monitors                        | and becoming straits                        |         |                              |      |      |            |           |            | -          |    |
|              | 1        | 🖉 Network ad                    | lapters                                     |         |                              |      |      |            |           |            |            |    |
|              |          | Cisco VI                        | C Ethernet Interface                        | 15      | Undate driver                |      |      |            |           |            | 10         |    |
|              |          | Cisco Vi                        | C Ethernet Interface                        |         | Disable device               |      |      |            |           |            |            |    |
|              |          | Cisco Vi                        | C Ethernet Interface                        |         | Uninstall device             |      |      |            |           |            |            | -  |
|              |          | 🕎 Hyper-V                       | / Virtual Ethernet Ac                       |         | for the bard over the second |      |      |            |           |            |            |    |
|              |          | Phyper-s<br>Intellif()          | r virtual (themet Ad<br>Ethernet Controller | 1.      | scan for narionare coarriges |      |      |            |           |            |            |    |
|              |          | intel(R)                        | Ethernet Controller                         | 22      | Properties                   |      |      |            |           |            |            |    |
|              |          | 💇 WAN M                         | liniport (GRE)                              |         |                              |      |      |            |           |            |            |    |
|              |          | WAN M                           | Import (KEv2)<br>Import (IR)                |         |                              |      |      |            |           |            |            |    |
|              |          | WAN M                           | iniport (IPv6)                              |         |                              |      |      |            |           |            |            |    |
|              |          | 🥏 WAN M                         | liniport (L2TP)                             |         |                              |      |      |            |           |            |            |    |
|              |          | 🖉 WAN M                         | iniport (Network M                          | onitor) |                              |      |      |            | ~         |            |            |    |
|              |          | No. Walder Ma                   |                                             |         |                              |      |      |            |           |            |            |    |
|              |          | 11                              |                                             |         |                              |      |      |            |           |            |            |    |
|              |          |                                 |                                             |         |                              |      |      |            |           |            | ration     |    |
|              |          |                                 |                                             |         |                              | CX.  | Care | Nate       | ound<br>k | IOWS.      |            |    |
|              |          |                                 |                                             |         |                              |      | -001 | N-DARIER'S | 96.60.3   | Mercanel A | ndows.     |    |
|              |          |                                 |                                             |         |                              |      |      |            |           |            |            |    |

고급(1)으로 이동한 다음 아래로 스크롤하여 Receive Side Scaling(수신 측 확장)(2)을 찾고 Enabled(3)(활성화됨)를 확인합니다.

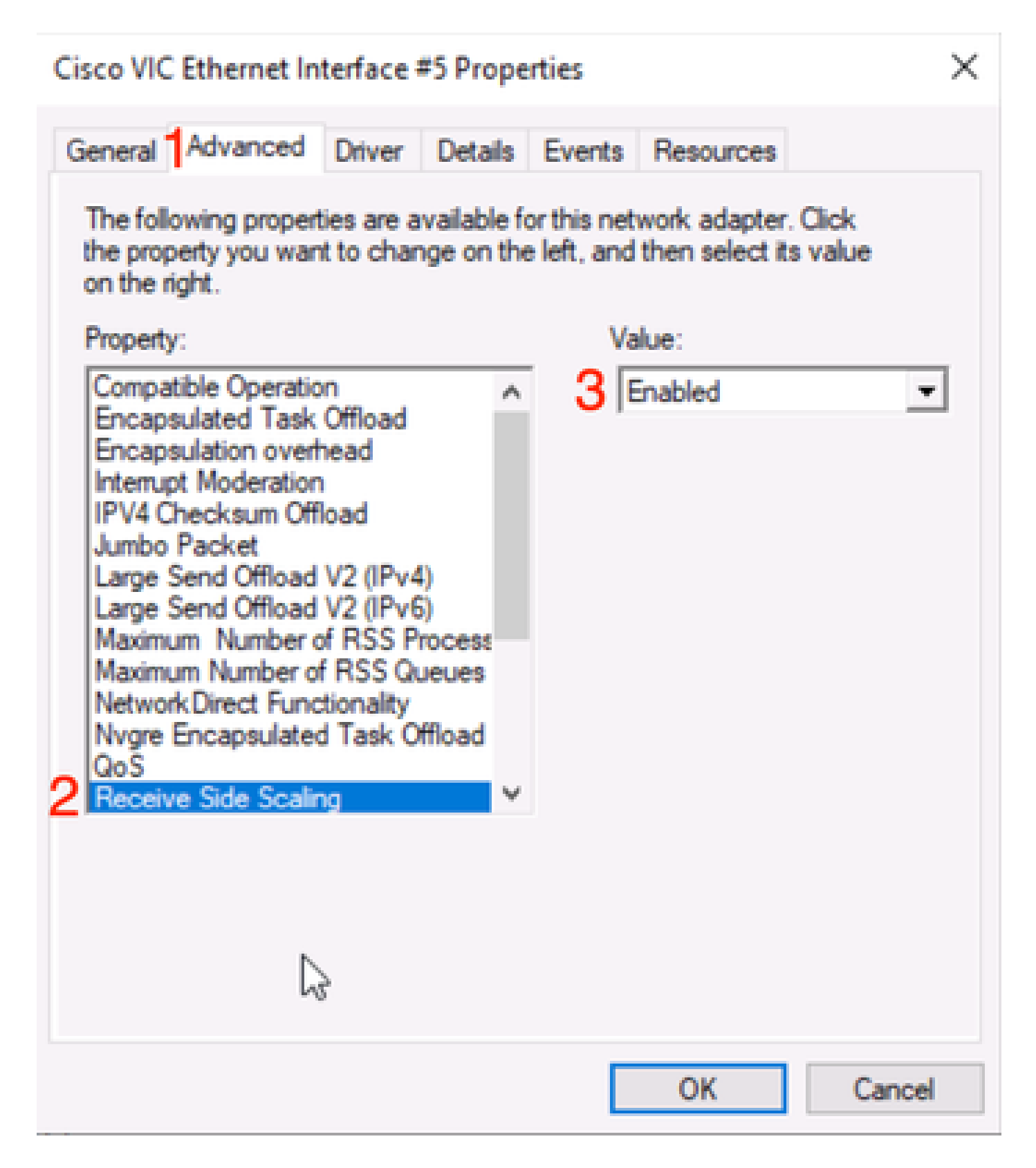

## 다음을 확인합니다.

CIMC

CIMC 관점에서 수행할 수 있는 검증은 없습니다.

VMQ가 활성 상태인지 확인하는 첫 번째 위치는 Hyper-V 관리자 내의 Windows입니다.

Hyper-V Manage를 열고 확인할 가상 머신을 클릭합니다. 그런 다음 아래쪽으로 Networking (1)(네 트워킹(1))을 클릭합니다. Status(상태) (2) 아래에서 OK(VMQ Active)를 확인할 수 있습니다.

| WIN-49K559PHO3D | Virtual Machines         |            |           |                    |            |        | Actions              |   |  |
|-----------------|--------------------------|------------|-----------|--------------------|------------|--------|----------------------|---|--|
|                 | Name                     | State      | CPU Usage | Assigned Memory    | Uptime     | Status | WIN-49KS59FHO3D      |   |  |
|                 | centos2                  | Off        |           |                    |            |        | New<br>Mew Mac.      |   |  |
|                 | New Vitual Machine       | Off        |           |                    |            |        | Hyper-V Settings     |   |  |
|                 | amol                     | Running    | 0%        | 4096 MB            | 2.15:37:56 |        | Virtual Switch Man.  |   |  |
| 3               | e ubunut                 | Off        |           |                    |            |        | 🔬 Virtual SAN Manag. |   |  |
|                 |                          |            |           |                    |            |        | 🥁 Edit Disk          |   |  |
|                 | <                        |            |           |                    |            | >      | Inspect Disk         |   |  |
|                 | Checkpoints              |            |           |                    |            | ۲      | Stop Service         |   |  |
|                 |                          | Develop    |           | har an abada si da |            |        | × Remove Server      |   |  |
|                 |                          |            |           |                    |            |        |                      |   |  |
|                 |                          |            |           |                    |            |        | View                 |   |  |
|                 |                          |            |           |                    |            |        | Help                 |   |  |
|                 |                          |            |           |                    |            |        | smol                 |   |  |
|                 |                          |            |           |                    |            |        | - Connect            | Ĩ |  |
|                 |                          |            |           |                    |            |        | Settings             |   |  |
|                 | smol                     |            |           |                    | 0          |        | Turn Off             |   |  |
|                 |                          |            |           |                    | ~ ~        |        | Shut Down            |   |  |
|                 | Adapter                  | Connection |           | IP Addresses       | Status     |        | Save                 |   |  |
|                 | Network Adapter (Dynamic | M SETEW    |           | 10,10,10,10,000,00 | OK (VMQ ac | tive)  | II Pause             |   |  |
|                 |                          |            |           |                    |            |        |                      |   |  |
|                 |                          |            |           |                    |            |        | Reset                |   |  |

Windows에서 VMQ가 활성 상태인지 확인합니다.

OK(확인)만 표시되고 OK(확인)는 표시되지 않는 경우(VMQ 활성), VMQ가 성공적으로 구성되지 않 았으며 VMQ가 작동하지 않습니다.

VMQ가 활성 상태인지 확인할 다음 위치는 Powershell에 있습니다. Windows 키를 누르고 Powershell을 검색한 다음 다음 명령을 실행합니다.

Get-NetAdapterVmqQueue

Get-vm | get-vmnetworkadapter | vmname, vmqusage 선택

Administrator: Windows PowerShell

| lane                |             | OueueID    | MacAddress         | VlanID | Processor    | VmFriendlvName |  |
|---------------------|-------------|------------|--------------------|--------|--------------|----------------|--|
|                     |             |            |                    |        |              |                |  |
| IC-MLOM-eth0 2      | 1           | 2          | 222525             | 10     | 0:14<br>0:12 |                |  |
|                     |             |            | 1                  |        |              |                |  |
| S C:\Users\Administ | trator> get | t-vm   get | t-vmnetworkadapter | select | vmname, v    | /mqusage       |  |
| Mame                | VmqUsage    |            |                    |        |              |                |  |
|                     |             |            |                    |        |              |                |  |
| entos2              | 0           | 0          |                    |        |              |                |  |
| lew Virtual Machine | 0           | 2          |                    |        |              |                |  |
| ew4                 | 0           |            |                    |        |              |                |  |
|                     | 1           |            |                    |        |              |                |  |
| mol                 |             |            |                    |        |              |                |  |

×

Powershell을 통해 VMQ가 활성 상태인지 확인

결과물에는 두 가지 사항을 살펴볼 필요가 있다. 먼저 QueueID(1)에 여러 대기열이 사용되고 있는 지 확인합니다. 대기열 ID가 1과 2로 표시되면 VMQ가 작동 중임을 의미합니다.

둘째, VmqUsage (2)가 0보다 큰지 확인합니다. 값이 0보다 크면 VMQ가 사용 중임을 의미합니다.

## 문제 해결

#### 창

먼저 CIMC에서 Windows Server에 VMQ를 제공하는지 확인합니다. Windows 키를 누르고 Powershell을 검색한 다음 다음 이 명령을 입력합니다.

Get-NetAdapterVmq

| C:\Users\Administrat | cor> Get-NetAdapterVmq            |         |                  |               |                           |
|----------------------|-----------------------------------|---------|------------------|---------------|---------------------------|
| Name                 | InterfaceDescription              | Enabled | BaseVmqProcessor | MaxProcessors | NumberOfReceive<br>Queues |
|                      |                                   |         |                  |               |                           |
| VIC-MLOM-eth0 2      | Cisco VIC Ethernet Interface #5   | True    | 0:2              | 16            | 64                        |
| VIC-MLOM-eth3 2      | Cisco VIC Ethernet Interface #8   | False   | 0:0              | 8             | 0                         |
| Onboard LAN2         | Intel(R) Ethernet Controller#2    | False   | 0:0              | 16            | 0                         |
| VIC-MLOM-eth2 2      | Cisco VIC Ethernet Interface #7   | True    | 0:2              | 6             | 64                        |
| VIC-MLOM-eth1 2      | Cisco VIC Ethernet Interface #6   | True    | 0:58             | 16            | 64                        |
| Onboard LAN1         | Intel(R) Ethernet Controller X550 | False   | 0:0              | 16            | 0                         |

그런 다음 Enabled(활성화됨) 열을 확인합니다. VMQ가 비활성화된 것으로 표시되면 하드웨어 레 벨에서 VMQ가 활성화되지 않은 것입니다. CIMC에서 vNIC 컨피그레이션으로 이동하고 VMQ가 활 성화되었는지 확인합니다.

VMQ가 enabled(활성화됨)로 표시되지만 Hyper-V Manager의 Networking(네트워킹) 탭에 Status(상태)가 OK(확인)로 표시되는 경우, VMQ 큐 매개변수가 잘못 구성되었을 수 있습니다. 계산 을 다시 수행하고 매개변수를 업데이트합니다.

| 🔢 Hyper-V Manager | Viet of Marking                                                                  |                                           |                 |                            |                    | Actions                                                                                                    |                                                                                                    |   |
|-------------------|----------------------------------------------------------------------------------|-------------------------------------------|-----------------|----------------------------|--------------------|----------------------------------------------------------------------------------------------------|----------------------------------------------------------------------------------------------------|---|
| WIN-49KS59FHO3D   | Virtual Machines Name centos2 new4 New Virtual Machine smol ubunut < Checkpoints | State<br>Off<br>Off<br>Running<br>Off     | CPU Usage<br>0% | Assigned Memory<br>4096 MB | Uptime<br>00:01:36 | WIN-49K<br>New<br>C Imp<br>Hyp<br>Wirtu<br>Virtu<br>Edit<br>Edit<br>Edit<br>Stop<br>X Ren<br>View                                                                                                    | S59FHO3D<br>ort Virtual Mac<br>er-V Settings<br>aal Switch Man<br>aal SAN Manag<br>Disk<br>ect Disk<br>Service<br>sove Server<br>esh<br>v | • |
|                   | smol<br>Adapter<br>Network Adapter (Dynami<br>Summary Memory Netwo               | Connection<br>SETsw<br>(king, Replication | IP A            | kiresses o                 | Katus<br>K         | smol<br>Con<br>Setti<br>Turr<br>Setti<br>Shuti<br>Shuti<br>Shuti<br>Shuti<br>Shuti<br>Con<br>Shuti<br>Con<br>Shuti<br>Shuti<br>Shut | nect<br>ings<br>i Off<br>t Down<br>t<br>t<br>bown<br>t<br>se<br>tt<br>ckpoint<br>ve                                                       |   |

Windows에서 VMQ가 활성 상태가 아님

### 다음은 잘못된 VMQ 큐 컨피그레이션의 예입니다. (여전히 4개의 VM 기반):

Ethernet Interrupt

|   | Interrupt Count:        | 16   | (1 - 1024)  |
|---|-------------------------|------|-------------|
|   | Interrupt Mode:         | MSIx |             |
| Ŧ | Ethernet Receive Queue  |      |             |
|   | Count:                  | 4    | (1 - 256)   |
|   | Ring Size:              | 512  | (64 - 4096) |
| • | Ethernet Transmit Queue |      |             |
|   | Count:                  | 4    | (1 - 256)   |
|   | Ring Size:              | 256  | (64 - 4096) |
| • | Completion Queue        |      |             |
|   | Count:                  | 8    | (1 - 512)   |
|   | Ring Size:              | 1    |             |
|   |                         |      |             |

이 컨피그레이션의 문제는 다음과 같습니다.

- TX 대기열 = 4 올바른 번호로 시작
- RX 대기열 = 8 \* (4) != 4 계산 오류

● CQ = 4 + 4 = 8 수학이 체크 아웃되는 동안 가비지 인/가비지 아웃됩니다. 잘못된 RX 큐 계산으로 인해 CQ 값이 잘못되었습니다.

● Interrupt = (RX 큐 또는 최소 2xCPU+ 4)의 최대값 입력 값 16이 RX 큐 또는 (2x2cpu +4)와 같지 않습니다.

이 문제를 해결하려면 RX Queue 계산을 32로 수정해야 합니다. 그러면 올바른 CQ 및 인터럽트 수 를 계산할 수 있습니다.

## 결론

VMQ를 제대로 구성하는 것은 번거롭고 번거로울 수 있습니다. VMQ 대기열 구조가 CIMC에 올바 르게 구성되어 있는지 확인해야 합니다. 이 번역에 관하여

Cisco는 전 세계 사용자에게 다양한 언어로 지원 콘텐츠를 제공하기 위해 기계 번역 기술과 수작업 번역을 병행하여 이 문서를 번역했습니다. 아무리 품질이 높은 기계 번역이라도 전문 번역가의 번 역 결과물만큼 정확하지는 않습니다. Cisco Systems, Inc.는 이 같은 번역에 대해 어떠한 책임도 지지 않으며 항상 원본 영문 문서(링크 제공됨)를 참조할 것을 권장합니다.